## Accessing IP-KVM

IP-KVM console is available via our dedicated server management system - DCImanager.

Please head to the "Access to IP-KVM" tab in your dedicated server management page.

| Service Details          | Login Details |                             |
|--------------------------|---------------|-----------------------------|
| 📥 Bandwidth usage graphs | URL           | https://dci.veesp.com:443   |
| C Reverse DNS            | Username      | username@domain.com         |
| IP Management            | Password      | Click here to show password |
| Change Billing Cycle     | Root password | Click here to show password |
| Change Label             |               |                             |
| Manual Service Renew     |               |                             |
| Server Power Control     |               |                             |
| Server Recovery          |               |                             |
| Server Info              |               |                             |
| C Reinstall Server       |               |                             |
| Access to IP-KVM         |               |                             |
| X Request Cancellation   |               |                             |

Click on the URL: https://dci.veesp.com/

And enter your Username and Password from the "Login Details"

| Log in              |     |  |
|---------------------|-----|--|
| Email               |     |  |
| username@domain.com |     |  |
| Password            |     |  |
|                     | Ŷ   |  |
| Log in Forgot passw | ord |  |

For dedicated servers deployed before August 2021, you might need to generate a new password first. To do that, please head to htt ps://dci.veesp.com/auth/restore and use your veesp e-mail address as log-in. Your password will be e-mailed to you.

## Accessing IP-KVM

Once logged in, expand the server info by clicking on the server Name in the list of servers

Under Connected devices press "Open console"

## **Connected devices**

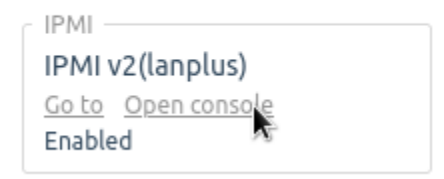

For certain M2S servers and legacy servers "Open console" might not be available. Please use "Got to>Use proxy" to access it.

|       | Connected devices               |
|-------|---------------------------------|
|       |                                 |
|       | Go to V Open console<br>Enzbled |
| Witho | out proxy 🛛 🕹                   |
| Use p | гоху                            |
|       | 41012                           |

## The IPKVM console will load in a new page/tab.

| Login Pa    |                           | Connected to c3146cf0da83:0 (BB91DE465BAD5AE0) |     |   |     |  |
|-------------|---------------------------|------------------------------------------------|-----|---|-----|--|
| cisco UCS   | 5 KVM                     | Ē                                              | 6 % | ۰ | ? G |  |
| KVM Console | Properties                |                                                |     |   |     |  |
| Cen<br>Ken  | ntOS Linux<br>rnel 3.10.0 | 7 (Core)<br>-1160.36.2.e17.x86_64 on an x86_64 |     |   |     |  |
| 417<br>Pas  | 20 login:<br>ssword:      | root                                           |     |   |     |  |
|             |                           |                                                |     |   |     |  |
|             |                           |                                                |     |   |     |  |
|             |                           |                                                |     |   |     |  |
|             |                           |                                                |     |   |     |  |
|             |                           |                                                |     |   |     |  |
|             |                           |                                                |     |   |     |  |
|             |                           |                                                |     |   |     |  |
|             |                           |                                                |     |   |     |  |
|             |                           |                                                |     |   |     |  |
|             |                           |                                                |     |   |     |  |
|             |                           |                                                |     |   |     |  |
|             |                           |                                                |     |   |     |  |

Once loaded, you can start using the terminal.